# 指导教师操作说明书

# 目 录

| 1 指导教师功能                                                                                                    | 1  |
|----------------------------------------------------------------------------------------------------|----|
| 9 登录系统                                                                                                    | 2  |
| 2 立次次次。<br>9 1 啓录                                                                                                    | 2  |
| <ol> <li>2.1 立次</li> <li>9 9 宓</li> <li>9 家</li> <li>1.1 (1)</li> <li>1.1 (1)</li> <li>1.</li></ol> | 2  |
| 9 3 信自指写                                                                                                    | 3  |
| 2.4 生成个性签名                                                                                                    |    |
|                                                                                                    |    |
| 3 课题维护                                                                                                    | 4  |
| 3.1 课题列表                                                                                                    | 4  |
| 3.2 新增课题                                                                                                    |    |
| 3.3 课题界面                                                                                                    |    |
|                                                                                                    |    |
| 4 学生管理                                                                                                    |    |
| 5 仟务书管理                                                                                                    | 7  |
| 5.1 任务书列表                                                                                                    |    |
| 5.2 任务书维护                                                                                                    |    |
| 5.2.1 直接上传                                                                                                    |    |
| 5.2.2 填写生成                                                                                                    |    |
| 6 文計编述管理                                                                                                    | 0  |
| <ul><li>6 1 立計控送 列 圭</li></ul>                                                                                                    |    |
| 6.9 文献综试证词<br>6.9 文献综试证词                                                                                                    | 9  |
| 0.2 文丽/赤/21 丙                                                                                                    |    |
| 7 文献翻译管理                                                                                                    |    |
| 7.1 文献翻译列表                                                                                                    |    |
| 7.2 文献翻译评阅                                                                                                    |    |
| 8 开题管理                                                                                                    |    |
| 8.1 开题报告                                                                                                    |    |
| 8.1.1 开题报告列表                                                                                                    |    |
| 8.1.2 开题报告评阅                                                                                                    |    |
| 8 2 开题分组                                                                                                    | 12 |
| 8 9 1 开题分组列表                                                                                                    | 12 |
| 899开题分组信息                                                                                                    | 12 |
| 0. <i>2.2 / 陀/ /</i> 江口心                                                                                                    |    |

| 8.3.1 开题评阅列表<br>8.3.2 开题交叉评阅 |    |
|------------------------------|----|
| 8.3.2 开题交叉评阅                 | 13 |
|                              |    |
| 8 / 开斯论证                     | 14 |
| 9.4.1 开题公证列表                 | 14 |
| 8.4.2 开题论证维护                 | 14 |
|                              |    |
| 9 中期检查                       | 16 |
| 9.1 中期检查表列表                  | 16 |
| 9.2 期中检查表维护                  | 16 |
| 10 工作指导                      |    |
| 11 毕业设计管理                    |    |
| 11.1 毕业论文                    |    |
| 11.1.1 毕业论文列表                |    |
| 11.1.2 毕业论文评阅                | 19 |
| 11.2 答辩分组                    | 20 |
| 11.2.1 答辩分组列表                |    |
| 11.2.2 答辩分组信息                | 20 |
| 11.3 论文交叉                    |    |
| 11.3.1 论文交叉列表                |    |
| 11.3.2 论文交叉评阅                | 21 |
| 11.4 答辩记录                    |    |
| 11.4.1 答辩记录列表                |    |
| 11.4.2 答辩记录表                 | 23 |
| 11.5 论文推优                    | 24 |
| 11.5.1 论文推优列表                |    |
| 11.5.2 论文推优                  |    |
| 12 实习指导                      |    |

# 1 指导教师功能

此功能只有具有"毕业设计指导教师"角色的人员,才能进入,使用该模块。

指导教师可以实现如下功能:课题维护、我的学生管理、任务书管理、文献综述评阅、文献翻 译评阅、开题管理、期中检查、过程管理、毕业设计管理、实习指导等功能,具体功能列表如下:

| ⊽ 5 | 剥而   |
|-----|------|
|     | 课题维护 |
| 0   | 我的学生 |
| 0   | 任务管理 |
| 0   | 文献综述 |
| 0   | 文献翻译 |
| 0   | 开题报告 |
| 0   | 开题分组 |
| 0   | 开题交叉 |
| 0   | 开题论证 |
| 0   | 中期检查 |
| 0   | 工作指导 |
| 0   | 毕业论文 |
| 0   | 答辩分组 |
| 0   | 论文交叉 |
| 0   | 答辩记录 |
| 0   | 论文推优 |
| 0   | 实习指导 |

# 2 登录系统

### 2.1 登录

填写用户名和密码,登录系统。

|                          | 设为首页 加入收藏 |
|--------------------------|-----------|
| 高校毕业设计(论文)网络平台           |           |
|                          |           |
|                          |           |
| 用户名:                     |           |
|                          |           |
|                          |           |
|                          |           |
|                          |           |
| 您还可以:                    |           |
| <ul> <li>系统帮助</li> </ul> |           |
| ○ 忘记应码?                  |           |
|                          |           |

# 2.2 密码重置

如果忘记密码,可以在点击【忘记密码】进行密码重置:填写正确的信息后,系统将把新的密码发送到您的邮箱。

| 密码重置       |                |
|------------|----------------|
| 请填写以下重要信息, | 系统会将密码发送到您的邮箱: |
| 用户名:       |                |
| 姓 名:       |                |
| Email:     |                |
|            |                |
|            | 提交 取消          |

#### 2.3 信息填写

首次进入系统时还需要填写个人信息,带星的表示必填信息。

| 填写个人词 | 羊细信息        |           |         |      |
|-------|-------------|-----------|---------|------|
| 由于您是第 | §—次登陆本系统,您必 | 须填写完整您的个人 | 信息,谢谢配。 | 合∘   |
| 姓名    | 王老师         | 职称*       | 必迭      | 字段   |
| 性别*   | ◉男 ◎女       | email*    |         |      |
| 长号*   |             | 出生年份*     |         |      |
| 办公室   | office111   | 联系电话      |         |      |
| 学科    |             | 研究方向      |         |      |
| 短号    |             | QQ        |         |      |
|       |             |           | 保存信息    | 重新登陆 |

### 2.4 生成个性签名

点击右上方的【账户设置】,在基本资料的最下方有"签名",【点击生成标准化签名】。作用: 教师对某文档进行签名盖章,就表示该版本通过审核,不允许学生再进行修改,定为终稿。

| 基本资料                      |
|---------------------------|
| 用户名: wxd                  |
| 姓名: 王老师                   |
| 性别:*                      |
| 考 ■<br>Email:*            |
| dfs@12.com                |
| 手机长号:*                    |
| 12345667                  |
| 手机短号:                     |
| ୧୧                        |
| 出生年份:*                    |
| 1234                      |
| 头像:                       |
| [ 测觉]                     |
| <b>签名:</b><br>▼ 点此生成标准化签名 |

# 3 课题维护

指导老师布置选题,在通过系主任的审核后,学生可以进行选题,最后指导老师确认某一选题 学生承担此课题任务。

## 3.1 课题列表

点击左侧栏的【课题维护】,进入课题列表,如下图所示。

| 课 | <b>刻表</b> 新增课题                                          |    |    |    |    |     |    |    |
|---|---------------------------------------------------------|----|----|----|----|-----|----|----|
| ¥ | 课题名称                                                    | 批次 | 来源 | 类别 | 审核 | 确认  | 修改 | 删除 |
| 1 | 不会吧                                                     | 本科 | A  | А  | 已审 | 已确认 |    | 窗  |
| 2 | 课题1                                                     | 本科 | А  | А  | 已审 | 已确认 |    | 窗  |
| 3 | 额外巍峨额外额外                                                | 本科 | A  | A  | 已审 | 未选题 |    | 雷  |
| 4 | 测试Iphone的防水性能                                           | 本科 | D  | С  | 已审 | 未选题 |    | 窗  |
| 5 | http://www.bysj.net/demo/teacher/topic.do?method=create | 本科 | A  | A  | 已审 | 未选题 | 0  | 窗  |
| 6 | http://www.bysj.net/demo/teacher/topic.do?method=create | 本科 | А  | А  | 已审 | 未选题 |    | 団  |
| 7 | http://www.bysj.net/demo/teacher/topic.do?method=create | 三本 | A  | A  | 未审 | 未选题 |    | 曲  |

按钮链接有:

【新增课题】:可以布置新的课题。

【审核】:显示课题是否通过审核。

【确认】:显示课题是否有学生选题、是否被确认。

"未选题",表示没有学生选择该课题;

"未确认",表示有学生选择该课题,但是指导老师还没有确认;

"已确认",表示指导老师已经确认该课题的学生。

【修改】: 进入课题界面,可以对课题信息进行修改,可以确认学生的选题。

【删除】: 当课题没有学生选择的时候,教师可以用来删除课题。

#### 3.2 新增课题

填写课题的相关信息,带星号是必填的。其中"研究项目支撑"选择"是",则需要填写"项目 编号"和"项目名称"。

另外,课题简介教师应该重视,应该让学生课题清楚地看到课题是做什么的,工作量有多大, 同时教务办有字数规定,需要达到标准。

| 课题名称:*   |        |                  |              |        |          |   |  |
|----------|--------|------------------|--------------|--------|----------|---|--|
| 专业限制:*   |        |                  |              |        |          |   |  |
| 学生类型:*   | 本科     | •                | ă            | 第二导师:  |          |   |  |
| 课题来源:*   | A.学术论文 | •                | 15           | 课题类别:* | A.结合教师科研 | • |  |
| 研究项目支撑:* | 否      | •                | li           | 项目编号:  |          |   |  |
| 顷目名称:    |        |                  |              |        |          |   |  |
| 选题学生要求:  |        |                  |              |        |          |   |  |
| 果题简介:    | ·      | 不要出现单引号,'?'等特殊符号 | 9,允许全角的特殊符号。 |        |          |   |  |

#### 3.3 课题界面

在课题界面,可以进行确认学生、课题的修改等操作。

| 课题列表      | 课题信息确认        |                   |                   |          |    |     |
|-----------|---------------|-------------------|-------------------|----------|----|-----|
| 课题名称:*    | test          |                   |                   |          |    |     |
| 专业限制:*    | 电子信息科学与拍      | 友术,               |                   |          |    |     |
| 学生类型:*    | 本科            | •                 | 第二导师:             |          |    |     |
| 课题来源:*    | A.结合教师科研      | •                 | 课题类别:*            | A.学术论文   | •  |     |
| 研究项目支撑:*  | 否             | •                 | 项目编号:             |          |    |     |
| 项目名称:     |               |                   |                   |          |    |     |
| 选题学生要求:   | 学过Java的       |                   |                   |          |    |     |
| 课题简介:     | 开发OA办公系统      |                   |                   |          |    | 4 4 |
|           | 限100-1000个字符, | 不要出现单引号,'?'等特殊符号, | 允许全角的特殊符号。        |          |    |     |
| 已选此课题的    | 学生へ           | 注意:请勿随意切          | 换或选择学生,因为这将关系到学生对 | 其他课题的选择。 |    |     |
| 选择        | 姓名            | 学号                | 专业                | 班级       | 更多 |     |
|           | 张三            | 06410030312345    | 电子信息科学与技术         | 1班       | 更多 |     |
| $\square$ |               | 保存                |                   |          |    |     |

# 4 学生管理

学生管理,管理指导教师承担指导的学生。

| ŧ        | 的学生      |        |      |                     |           |      |    |         |        |        |
|----------|----------|--------|------|---------------------|-----------|------|----|---------|--------|--------|
| #        | 学号       |        | 姓名   | 联系方式                | 账号        | 课题名称 | 密码 | 消息      | 邮<br>件 | 更<br>多 |
| 1        | 06410030 | 312345 | 张三   | 15957482197(614645) | 064100303 | test | ~  | $\odot$ |        | 更多     |
| <b>K</b> | 密码】:     | 可以     | 进行密码 | 马重置。                |           |      |    |         |        |        |
|          | 消息】:     | 给学     | 生发送沭 | 肖息。                 |           |      |    |         |        |        |
|          | 邮件】:     | 给学     | 生发送曲 | 『件。                 |           |      |    |         |        |        |
|          | 更多】:     | 显示     | 学生信息 | <b>.</b>            |           |      |    |         |        |        |

# 5 任务书管理

#### 5.1 任务书列表

点击左侧栏的【任务管理】,进入任务书列表。

| 任务书列表  |                    |    |   |
|--------|--------------------|----|---|
| # 课题名称 | 学生信息               | 维护 | Ŧ |
| 1 test | 张三(06410030312345) |    |   |

【学生信息】可以点击查看学生信息。

【维护】可以对任务书进行维护。

【下载】当任务书生成后,可以点击下载任务书。(灰显时,表示文档为生成不能下载。)如果点击 没有效果,可以右键另存为。

#### 5.2 任务书维护

任务书维护,用于指导老师下达任务书,这里提供填写生成任务书和上传任务书两种方式。

任务书内容共分为:课题及选题基本信息、主要任务及目的、主要内容与基本要求、计划进度、

主要参考文档等内容,另外对于每一次生成的任务书文档,系统将保留历史版本。

另外注意: 开题时间和下达日期的填写; 加盖印章表示确定为最终版本, 不允许学生上传修改。

#### 5.2.1 直接上传

**任久**式別主 描写任久士

任务书按照规定的模板格式填写好以后上传。

【任务书模板下载】当模板存在时,可以点击进行模板下载。

| 1223 197343 84-91233 19        |                   |               |                     |   |
|--------------------------------|-------------------|---------------|---------------------|---|
|                                | 毕业设计(论文)任务        | 书             | 历史文档                |   |
| 课题 test                        |                   | - 导师王老师       | 1、10-09-01 17:06:58 | ₽ |
| 学院 信息科学与工程学院                   | 专业 电子信息科学与技术      | 班级 1班         | 2、10-09-01 17:09:17 |   |
| 学生张三                           | 学号 06410030312345 | 开题 2010-09-01 | 3、10-09-01 17:13:55 | ₽ |
|                                |                   |               | 4、10-09-01 17:14:48 | ₽ |
| <u> </u>                       |                   |               | 5、10-09-10 10:04:17 | ₽ |
|                                |                   |               | 6、10-09-30 10:55:20 | ₽ |
| 任务书模板下载<br>任务书上传*              |                   |               | 7、10-09-30 11:11:25 |   |
| 浏览…                            |                   |               | 8、10-09-30 11:12:21 |   |
| 下<br>于<br>日期,<br>* [2010_00_20 |                   |               | 9、10-09-30 11:23:14 | ₽ |
| 「心口期:"2010-09-30               |                   |               |                     |   |
|                                | 保存 🖹              |               |                     |   |

# 5.2.2 填写生成

直接填写任务书的相关内容,保存后会自动生成文档。

| 任务书列表 填写任务书       |                   |                 |                      |    |
|-------------------|-------------------|-----------------|----------------------|----|
|                   | 毕业设计(论文) 任        | 冬出              | 历史文档                 |    |
| 课题 test           |                   | <b>与师</b> 王老师   | 1, 10-09-01 17:06:58 | I. |
| 学院信息科学与工程学院       | 专业 电子信息科学与技术      | 研级 1班           | 2、10-09-01 17:09:17  | T  |
| 学生 张三             | 学号 06410030312345 | 开题 2010-09-01   | 3、10-09-01 17:13:55  | Ţ  |
|                   |                   |                 | 4、10-09-01 17:14:48  | I) |
| <b>埴写生成</b> 直接上传  |                   |                 | 5、10-09-10 10:04:17  | Ļ  |
| 一、主要任务与目标:*       |                   |                 | 6、10-09-30 10:55:20  | I. |
| 测试任务书2            |                   |                 | 7, 10-09-30 11:11:25 | Ļ  |
| WINITY IV-        |                   |                 | 8、10-09-30 11:12:21  | I. |
|                   |                   |                 | 9、10-09-30 11:23:14  | I. |
|                   |                   |                 | _                    |    |
|                   |                   |                 |                      |    |
| 二、主要内容与基本要求:*     |                   |                 | - Elli               |    |
| 测试任务书2            |                   |                 | <u> </u>             |    |
|                   |                   |                 |                      |    |
|                   |                   |                 |                      |    |
|                   |                   |                 | <b>T</b>             |    |
| 三、计划进度:*          |                   |                 |                      |    |
| 测试任务书2            |                   |                 | *                    |    |
|                   |                   |                 |                      |    |
|                   |                   |                 |                      |    |
|                   |                   |                 | -                    |    |
| 四、主要参考文献:*        |                   |                 |                      |    |
| 测试任务书2            |                   |                 | *                    |    |
|                   |                   |                 |                      |    |
| 请                 | 埴写主要参考文献          |                 |                      |    |
|                   |                   |                 | -                    |    |
| 下达日期:* 2010-09-30 |                   | 加羊印             | ÷                    |    |
|                   |                   | 244 <u>m</u> HU | <b>∓</b> □           |    |
|                   | 保存。[3]            |                 |                      |    |

# 6 文献综述管理

学生上传文献综述后,指导老师可以进行评阅。

#### 6.1 文献综述列表

点击左侧栏的【文献综述】,进入文献综述列表,如下图所示。

| 3 | て献综述列表 |                    |       |
|---|--------|--------------------|-------|
| # | 课题名称   | 学生信息               | 评阅    |
| 1 | test   | 张三(06410030312345) | ▶ 75分 |

【评阅】点击可以进入评阅界面,对文献综述进行评阅。

#### 6.2 文献综述评阅

显示学生的文献综述,教师可以进行在线评阅,右边提供相关文档的下载。

加盖印章表示确定为最终版本,不允许学生上传修改。

为了方便指导教师给定评语,系统提供评语模板。点击"展开参考评语",能够将一些较为规范 的参考文献评语,展现给指导教师,便于撰写高质量的参考文献评语。同时,指导教师还可以对评 语模板进行管理。

|    | 【文献综述】test                   | 当前下载                                                               |
|----|------------------------------|--------------------------------------------------------------------|
|    | 导师 王老师 学生 张三(06410030312345) | 文献综述                                                               |
|    | 摘要                           | 我的评阅 75分 👢                                                         |
|    | 2222222                      | 指导记录                                                               |
| Ξ, | 关键词                          | IN CONT                                                            |
|    | 22222222                     |                                                                    |
| Ξ. | 参考文献                         |                                                                    |
|    | 222222222                    |                                                                    |
| 四、 | 日期                           |                                                                    |
|    | 2010-09-01 17:27 星期三         |                                                                    |
| 石测 | 王线评阅                         | ▲<br>★<br>★<br>★<br>★<br>★<br>★<br>★<br>★<br>★<br>★<br>★<br>★<br>★ |
|    |                              | 文献综述历史文档<br>1、10-09-01 17:27:37 ↓                                  |
| 成約 | 续:75 评阅时间: 2010-09-02 加盖印章   | t 🗖                                                                |
|    |                              |                                                                    |

# 7 文献翻译管理

学生上传文献翻译后,指导老师可以进行评阅。

#### 7.1 文献翻译列表

点击左侧栏的【文献翻译】,进入文献综述列表,如下图所示。

| _ | 翻译列表 |                        |
|---|------|------------------------|
|   |      | _                      |
|   | t    | 张三(06410030312345) 🔽 5 |

【评阅】点击可以进入评阅界面,对文献综述进行评阅。

#### 7.2 文献翻译评阅

显示学生的文献翻译,指导老师可以进行在线评阅,右边提供相关文档的下载。

加盖印章表示确定为最终版本,不允许学生上传修改。

为了方便指导教师给定评语,系统提供评语模板。点击"展开参考评语",能够将一些较为规范 的参考文献评语,展现给指导教师,便于撰写高质量的参考文献评语。同时,指导教师还可以对评 语模板进行管理。

| 【文献翻译】test                   | 当前下载                                 |
|------------------------------|--------------------------------------|
| 导师 王老师 学生 张三(06410030312345) | 我的评阅 54分 4                           |
| aaaaaaaaaaa<br>              | 指导记录                                 |
| 二、日期<br>2010-09-01 17:34 星期三 |                                      |
|                              |                                      |
| 在我评阅<br>ddddddddd            |                                      |
|                              |                                      |
| 请输入评阅意见                      | ◆ <mark>发送 ↩</mark><br>、 附件 <i>②</i> |
| 成绩:54 评阅时间: 2010-09-02 加盖印章  | 文献翻译历史文档                             |
| 保存 🔂                         | 1, 10-09-01 17:34:46                 |

# 8 开题管理

在学生撰写完开题报告后,进入开题环节后,指导教师可实现学生的开题报告的评阅、了解系 部主任的开题答辩安排、交叉评阅其他指导教师指导的学生的开题报告,最后将开题答辩的记录进 行登记等功能。

#### 8.1 开题报告

## 8.1.1 开题报告列表

点击左侧栏的【开题报告】,进入开题报告列表,如下图所示:

| # 課題名称     学生信息     评阅       1 test     张三(06410030312345)     1775 | 开题报告列表 |                    |       |
|---------------------------------------------------------------------|--------|--------------------|-------|
| 1 test 张三(06410030312345) 🚺 77分                                     | # 课题名称 | 学生信息               | 评阅    |
|                                                                     | 1 test | 张三(06410030312345) | 🔪 77分 |

【评阅】点击可以进入评阅界面,对开题报告进行评阅。

## 8.1.2 开题报告评阅

显示学生开题报告,指导老师进行在线评阅或上传评阅。右边提供相关文档的下载。

| 【开题报告】test                                          | 当前下载              |
|-----------------------------------------------------|-------------------|
| <b>导师 王老师 学生</b> 张三(06410030312345) 开题日期 2010-09-01 | 开题报告              |
| 一、摘要                                                | 我的评阅 77分 👢        |
| 开题报告测试                                              | 交叉评阅 99分 👢        |
| 二、关键词                                               | 交叉评阅 33分 👢        |
| 开题报告测试                                              | 开题论证 🔍            |
| 三、参考文献                                              |                   |
| 开题报告测试                                              | 指导记录              |
| 四、日期                                                |                   |
| 2010-09-01 17:41 星期三                                |                   |
| 在我许阅<br>迎试评阅                                        | <br>              |
| 成绩:77 评阅时间: 2010-09-03 加盖印章                         | 我的开题评阅历史          |
|                                                     | 2. 10-09-01 17:49 |
|                                                     | 3, 10-09-21 14:07 |

【开题报告导师评阅书模板下载】当模板存在时,可以点击进行模板下载。

| 在线评阅 上传评阅                 |  |
|---------------------------|--|
| 开题报告导师评阅书模板<br>开题报告评例书上传: |  |
|                           |  |

# 清注意:

请下载空白评阅书并填写评阅意见,请仔细检查**学生姓名学号、毕业论文名称**等是否正确,**评阅分数**是否与系统的 数据一致,系统填入的评阅将被保留成为历史记录。上传文件支持**doc、rtf**等格式。

| <b>成绩:</b> 77 | 评阅时间: | 2010-09-03 |      | 加盖印章 🔲 |
|---------------|-------|------------|------|--------|
|               |       |            | 保存 🗐 |        |

# 8.2 开题分组

点击左侧栏的【开题分组】,进入开题论证分组列表。如果只有一个分组直接进入开题分组查看。

# 8.2.1 开题分组列表

| Ŧ | 鹽论证分组 |            |      |    |
|---|-------|------------|------|----|
| # | 论证分组  | 论证时间       | 论证地点 | 查看 |
| 1 | 第sss组 | 2010-09-10 | dcdd | P  |
| 2 | 第11组  | 2010-09-08 | 1111 | P  |

# 8.2.2 开题分组信息

| 分组列表 | 分组信息                     |              |
|------|--------------------------|--------------|
|      |                          | 我的开题报告论证分组信息 |
| 论证分组 | 1                        |              |
| 论证时间 | 2010年09月10日 星期五          |              |
| 论证地点 | 111                      |              |
| 主持人  | 王老师                      |              |
| 分组教师 | 周老师 陈老师                  |              |
| 分组学生 | 张三(06410030312345)       |              |
| 备注   | 1 张三(06410030312345) tes | st           |

#### 8.3 开题交叉

#### 8.3.1 开题评阅列表

点击左侧栏的【开题交叉】,进入开题交叉评阅列表,如下图所示

开题答辩交叉评阅

| # | 课题名称 | 学生                    | 教师   | 评阅                                     |
|---|------|-----------------------|------|----------------------------------------|
| 1 | 测试课题 | 测试学生(987654321012345) | ) 测导 | 10000000000000000000000000000000000000 |

【学生】点击查看学生信息

【教师】点击查看老师信息

【评阅】点击进入开题交叉评阅界面,对该开题报告进行评阅

## 8.3.2 开题交叉评阅

显示学生开题报告,教师可以进行在线评阅或上传评阅。右边提供相关文档的下载。

| 【开题报告】测试课题                                | 当前下载              |
|-------------------------------------------|-------------------|
| <b>导师</b> 测导 学生 测试学生(987654321012345)     | 开题报告              |
| 一、摘要                                      | 我的评阅 85分 👢        |
| 开题报告摘要                                    | 导师评阅 99分 👢        |
| 二、关键词                                     | 交叉评阅 80分 👢        |
| 关键字                                       |                   |
| 三、参考文献                                    | 我的评阅历史            |
| 参考文献                                      | 1, 10-10-06 14:59 |
| 四. 日期                                     |                   |
| 2010-10-06 13:35 星期三                      |                   |
| 在线评阅       上传评阅         wxd老师在线评阅       ▲ |                   |
| 成绩:85 评例时间:2010-10-06 加盖印章 🗌              |                   |
| 保存 🔂                                      |                   |

【开题报告交叉评阅书模板下载】模板存在时,点击下载,按照该模板填写好后再上传。

| 在线评阅 上传评阅<br>开题报告交叉评阅书模板下封<br>开题报告交叉评阅书上传:                                                           |                       |
|----------------------------------------------------------------------------------------------------|-----------------------|
| 请注意:<br>请下载评阅书模板并填写评阅意见,请仔细检查 <b>学生姓名学号、毕业论文名称等</b> 是否正确<br>数据一致,系统填入的评阅将被保留成为历史记录。上传文件支持doc、rtf等格式。 | 9, <b>评阅分数</b> 是否与系统的 |
| 成绩: 85 评阅时间: 2010-10-06 保存 🗐                                                                         | 加盖印章                  |

# 8.4 开题论证

开题论证小组组长可以进入开题论证,进行开题论证的维护。

#### 8.4.1 开题论证列表

点击左侧栏的【开题论证】,进入开题论证列表。

| ĩ | 录表列表 | 批量生成并下载 |  |                    |     |    |    |
|---|------|---------|--|--------------------|-----|----|----|
|   |      |         |  |                    |     |    |    |
| # | 课题名称 |         |  | 学生                 | 导教  | 维护 | 下载 |
| 1 | test |         |  | 张三(06410030312345) | 王老师 |    |    |

【学生】点击查看学生信息

- 【导师】点击查看老师信息
- 【维护】点击进入开题论证界面,对开题论证进行维护
- 【下载】可以下载开题论证(灰显表示未生成,不能下载)

#### 8.4.2 开题论证维护

填写开题论证,或者上传开题论证。

| 开题论证记录表                                              | 我的开题论证历史         |
|------------------------------------------------------|------------------|
| 论证题目: test                                           | 1、10-09-02 08:38 |
| <b>姓名:</b> 张三 <b>性别: 年级:</b> 07 <b>专业:</b> 电子信息科学与技术 | 2、10-09-02 08:40 |
| 指导教师:王老师 职称: title 学科: subject 研究方向: research        | 3、10-09-09 17:05 |
|                                                      | 4、10-09-09 17:06 |
| 在线填写  上传记录                                           | 5、10-09-09 17:08 |
| 论证时间: 2010-09-02 09:00 至 11:30 论证地点: 111             | 6、10-09-09 17:45 |
| 论证记录:*                                               | 7、10-09-21 15:36 |
| ~ 论证小组意见:                                            |                  |
| eeeeeeeeee *                                         |                  |
| 成绩: 44 论证日期: 2010-09-01 加盖印章                         |                  |
| 保存同                                                  |                  |

【开题论证记录表模板下载】模板存在时,点击下载开题论证记录表,根据模板填写好后,上 传该文档。

| 开题论证记录表                                       | 我的开题论证历史            |
|-----------------------------------------------|---------------------|
| 论证题目: test                                    | 1、10-09-02 08:38    |
| <b>姓名:</b> 张三 性别: 年级: 07 专业: 电子信息科学与技术        | 2, 10-09-02 08:40 👢 |
| 指导教师:王老师 职称: title 学科: subject 研究方向: research | 3、10-09-09 17:05 👢  |
|                                               | 4、10-09-09 17:06    |
|                                               | 5, 10-09-09 17:08   |
| 开题论证记录表模板下载                                   | 6、10-09-09 17:45 👢  |
| 开题论证记录表上传                                     | 7、10-09-21 15:36 👢  |
| · · · · · · · · · · · · · · · · · · ·         |                     |
| 成绩: 44 论证日期: 2010-09-01 加盖印章                  |                     |
| (保存 🗐)                                        |                     |

# 9 中期检查

#### 9.1 中期检查表列表

点击左侧栏的【中期检查】,进入中期检查列表。

| 中 | 朝检查表          |                    |    |       |      |
|---|---------------|--------------------|----|-------|------|
| # | <b>调码在2</b> 纪 | 学生信白               | 懿生 | 维纳    | ≢T£n |
| " | 1002 H10,     |                    |    | SEEN, | 3146 |
| 1 | test          | 张三(06410030312345) | 0  |       | e,   |

【学生信息】点击查看学生信息。

【警告】点击更改状态:黄牌警告、通过。

【维护】点击进入中期检查表界面,对学生的中期检查表进行维护。

【打印】可以页面显示中期检查表,然后可以进行打印。

#### 9.2 期中检查表维护

指导老师可以填写保存期中检查表,或者上传期中检查表。历史文档中支持下载该文档的历史。

【期中检查表模板下载】模板存在时,点击下载,按照该模板填写好后再上传。

| <b>填写生成</b> 直接上传 |     |      |      |
|------------------|-----|------|------|
| 期中检查表模板下對期中检查表上传 |     |      |      |
|                  |     | [浏览] |      |
| 检查日期: 2010-09-02 |     |      | 加盖印章 |
|                  | 保存日 |      |      |

1

1

直接保存生成

学生列表 道写期中检查表 历史文档 期中教学检查表 1, 10-09-02 08:50 选题: test 2、10-09-26 10:38 姓名: 张三 专业班级: 1班 指导老师: 王老师 **埴写生成** 直接上传 ◎好 ◉较好 ◎中 ◎差 一、选题内容 二、开题报告书面材料准备情况: ◎中 ◎差 ◎好 ◎ 较好 三、文献査阅工作情况: ◎好 ◎较好 ◎中 ◎差 1、文献査阅与资料总结: 文献査阅题录 1 篇; 摘要 1 篇; 复印全文 1 篇; 2、外文文献翻译情况: ◎好 ◎较好 ◎中 ◎差 译文数量 1 篇; 四、论文(设计)进展情况: 1、是否按原定计划进程执行: ◎ 是 ◎ 基本是 ◎ 否 2、已完成总任务的百分数: 10 %; 3、毕业实习(调查)报告完成情况: ◎好 ◎ 较好 ◎中 ◎差 4、指导教师对阶段性工作的评语: ◎ 好 ◎ 较好 ◎ 中 ◎ 差 五、学生前阶段工作态度和纪律情况: 1、指导教师对学生工作态度的评价: ◎ 认真 ◎ 一般 ◎ 不认真 ③ 不是 ◎ 是 2、是否每天在实验室(设计室、机房)工作:(工科学生填写) 每天平均工作时间:2 每周平均工作时间:8 3、请假天数:1 有否旷课:1 **旷课天数:**1 主要原因: qwqw ◎好 ◎较好 ◎中 ◎差 六、总体评价: 七、对下阶段工作的意见和建议: weer \* 检查日期: 2010-09-02 加盖印章 🔳 保存日

# 10工作指导

对学生进行工作指导。点击左侧栏的【工作指导】,进入工作指导的学生列表。

|  | <br>- 64 |  |  |
|--|----------|--|--|
|  |          |  |  |
|  |          |  |  |

| # | 课题名称 | 学生信息               | 过程记录卡 | 工作指导卡 |
|---|------|--------------------|-------|-------|
| 1 | test | 张三(06410030312345) |       |       |

【过程记录卡】可以下载过程记录卡。

【工作指导卡】可以下载、上传工作指导卡。

注意: 灰显图标表示该文档没有上传生成, 还不能的下载。

【工作指导卡模板下载】模板存在时,可以下载,按照模板格式填写工作指导卡。

| # | 课题名称 | 学生信息               | 过程记录卡 | 工作指导卡                                        |
|---|------|--------------------|-------|----------------------------------------------|
| 1 | test | 张王(06410030312345) |       | 加       加       浏览       Zifili号未模板下载     确定 |

# 11毕业设计管理

在学生撰写完毕业论文后,进入毕业论文答辩环节。主要实现学生的毕业论文的评阅、了解系 部主任的毕业论文答辩安排、交叉评阅其他指导教师指导学生的毕业论文,毕业论文答辩的记录进 行登记,同时还可以查看优秀毕业论文被推荐情况等功能。

#### 11.1 毕业论文

#### 11.1.1 毕业论文列表

点击左侧栏的【毕业论文】,进入毕业论文列表。

毕业论文列表

| # | 课题名称      | 学生                 | 评阅    |
|---|-----------|--------------------|-------|
| 1 | [1辦] test | 张三(06410030312345) | ▶ 77分 |
| 2 | [2辦] test | 张三(06410030312345) | ▲ 66分 |
| 3 | [3辨] test | 张三(06410030312345) | 📐 未打分 |

## 【学生】点击显示学生信息

【评阅】点击进入评阅界面,可以评阅学生的毕业论文

## 11.1.2 毕业论文评阅

显示学生的论文信息,指导老师可以进行在线评阅、上传评阅。同时右边提供相关文档的下载。

| 【1辩】test                                   | 当前                         | 前下载                    |
|--------------------------------------------|----------------------------|------------------------|
| <b>导师</b> 王老师 学生 张三(06410030312345)        | 学生论文                       |                        |
| 一、摘要                                       | 导师评阅 775                   | <del>ট</del> 🔳         |
| ecceccecccccccccc                          | 交叉评阅 44%                   | <del>ট</del>           |
| 二、关键词                                      | 交叉评阅 88%                   | <del>6</del> 🔍         |
| ecececece                                  | 答辩记录 88%                   | <del>ট</del> 🔳         |
| 三、参考文献                                     | 指5                         |                        |
| eeeeeeeeeeeeeeeeeeeeeeeeeeeeeeeeeeeeeee    | JH V                       |                        |
| 四、日期                                       |                            |                        |
| 2010-09-02 08:56 星期四                       |                            |                        |
| 任我评阅         上传评阅           论文评阅         ▲ |                            | へ<br>★<br>数法 ←<br>附件 ② |
| ▼ 成绩 77 导师评阅时间 2010-09-03 加盖印章 □           | <b>我的论文</b><br>1、10-09-02( | <b>X评阅历史</b><br>19:10  |
| 保存目                                        | 2、10-09-02 0               | 9:11                   |

【毕业论文导师评阅书模板下载】当模板存在时,可以点击进行模板下载。

| 在线评阅 上传评阅                                         |            |
|---------------------------------------------------|------------|
| 毕业论文导师评阅书模板下载                                     |            |
| 论文评阅书上传:                                          |            |
|                                                   |            |
| 请注意:                                              |            |
| 请下载空白评阅书并填写评阅意见,请仔细检查学生姓名学号、毕业论文名称等是否正确,          | 评阅分数是否与系统的 |
| 数据一致,系统填入的评阅将被保留成为历史记录。上传文件支持 <b>doc、rtf</b> 等格式。 |            |
| 成绩 77 导师评阅时间 2010-09-03                           | 加盖印章 📃     |
| 保存目                                               |            |

# 11.2 答辩分组

点击左侧栏的【答辩分组】,进入答辩分组列表。如果只有一个分组直接进入答辩分组查看。

# 11.2.1 答辩分组列表

| 毕业 | 答辩分组信息 |      |            |           |    |
|----|--------|------|------------|-----------|----|
|    |        |      |            |           |    |
| #  | 答辩类型   | 答辩分组 | 答辩时间       | 答辩地点      | 查看 |
| 1  | 1辩     | 第5组  | 2010-05-29 | 5号教学楼-208 | P  |
| 2  | 1前注    | 第6组  | 2010-05-29 | 5号教学楼-515 | 2  |

【查看】可以查看答辩分组信息。

# 11.2.2 答辩分组信息

| 分组列表                   | 分组信息                      |
|------------------------|---------------------------|
|                        | <del>我</del> 的毕业论文答辩分组信息  |
| 答辩分组                   | 第1组                       |
| 答辩时间                   | 2010年09月03日 星期五 00:00     |
| 答辩地点                   | 111                       |
| 主持人                    | 周老师                       |
| 分组教师                   | 陈老师                       |
| 分组学生<br>(点击查看<br>论文信息) | 张三(06410030312345)        |
| 备注                     | 1 张三(064100303) [1辩] test |

### 11.3 论文交叉

# 11.3.1 论文交叉列表

点击左侧栏的【论文交叉】,进入论文交叉评阅列表。

毕业论文交叉评阅

| # | 课题名称      | 学生信息               | 评阅    |
|---|-----------|--------------------|-------|
| 1 | [1辩] test | 张三(06410030312345) | ▲ 44分 |
| 2 | [2辩] test | 张三(06410030312345) | 33分   |
| 3 | [3辩] test | 张三(06410030312345) | 🔪 未评分 |

【学生】点击查看学生信息

【教师】点击查看老师信息

【评阅】点击进入论文交叉评阅界面,对该毕业论文进行评阅

# 11.3.2 论文交叉评阅

显示学生毕业论文,教师可以进行在线评阅或上传评阅。右边提供相关文档的下载。

| 【1辩】test                                | 当前下载               |
|-----------------------------------------|--------------------|
| <b>导师</b> 王老师 学生 张三(06410030312345)     | 学生论文               |
| 一、 摘要                                   | 我的评阅 44分 👢         |
| eeeeeeeeeeeeeeeeeeeeeeeeeeeeeeeeeeeeeee | 导师评阅 77分 👢         |
| 二、关键词                                   | 交叉评阅 88分 👢         |
| eeeeeeeee                               | 指导记录               |
| 三、参考文献                                  | 3F1-77-16/3K       |
| eeeeeeeeeeeeeeeeeeeeeeeeeeeeeeeee       |                    |
| 四、日期                                    |                    |
| 2010-09-02 08:56 星期四                    |                    |
| 在线评阅 上传评阅 zhouyu34435fggggggggg         |                    |
|                                         | ◆ 发送 ←<br>▼   附件 ⊘ |
|                                         | 我的评阅历史             |
| · · · · · · · · · · · · · · · · · · ·   | 1、10-09-02 09:46   |
| 成绩 44 交叉评阅时间 2010-09-10 加盖印章 🗌          | 2、10-09-02 10:03   |
|                                         | 3、10-09-02 16:53   |

【毕业论文交叉评阅书模板下载】模板存在时,点击下载,按照该模板填写好后再上传。

| 在线评阅 上传评阅                                       |                                                    |                          |
|-------------------------------------------------|----------------------------------------------------|--------------------------|
|                                                 | >                                                  |                          |
| 论文交叉评阅书上传:                                      |                                                    |                          |
|                                                 | 浏览…                                                |                          |
| 请注意:                                            |                                                    |                          |
| 请下载空白评阅书并填写评阅意见,请仔细<br>数据——致 - 系统值λ的评阅将被保留成为历史; | 田检查学生姓名学号、毕业论文名称等;<br>记录 上传文性支持 <b>doc_rtf</b> 等格式 | 是否正确, <b>评阅分数</b> 是否与系统的 |
| 成绩 交叉评阅时间                                       |                                                    | 加盖印章 📃                   |
|                                                 | 保存同                                                |                          |
|                                                 |                                                    |                          |

## 11.4 答辩记录

毕业答辩小组组长可以进入答辩记录,进行答辩记录的维护。

### 11.4.1 答辩记录列表

点击左侧栏的【答辩记录】,进入答辩记录表列表。

| 200 |  | - |      |  |
|-----|--|---|------|--|
|     |  |   | 2011 |  |
|     |  |   |      |  |
|     |  |   |      |  |
|     |  |   |      |  |

| # | 课题名称      |            |      | 学生                 | 导师  | 评分  | 交叉   | 答辩  | 参考   | 记录 | 下载 |
|---|-----------|------------|------|--------------------|-----|-----|------|-----|------|----|----|
| 1 | [3辩] test |            |      | 张三(06410030312345) | 王老师 | 未打分 | 未打分  | 未打分 |      |    |    |
| 2 | [1辩] test |            |      | 张三(06410030312345) | 王老师 | 77  | 66.0 | 88  | 78.1 |    |    |
|   | 【学生】      | 点击显示学生信息   |      |                    |     |     |      |     |      |    |    |
|   | 【导师】      | 点击显示导师信息   |      |                    |     |     |      |     |      |    |    |
|   | 【评分】      | 表示指导老师评分   |      |                    |     |     |      |     |      |    |    |
|   | 【交叉】      | 表示交叉评阅的平均分 |      |                    |     |     |      |     |      |    |    |
|   | 【答辩】      | 表示答辩评分     |      |                    |     |     |      |     |      |    |    |
|   | 【参考】      | 表示最终成绩的参考值 | İ    |                    |     |     |      |     |      |    |    |
|   | 【记录】      | 点击进入答辩记录表, | 可以对该 | 学生的答辩进行            | 记录  | •   |      |     |      |    |    |
|   | 【下载】      | 点击下载学生的答辩记 | 录表   |                    |     |     |      |     |      |    |    |
|   |           |            |      |                    |     |     |      |     |      |    |    |

# 11.4.2 答辩记录表

填写开题论证,或者上传开题论证。

| 答辩记录表                                         | 历史文档             |  |
|-----------------------------------------------|------------------|--|
| 论证题目: test                                    | 1、10-09-02 09:54 |  |
| 姓名: 张三 性别: 女 年级: 07 专业: 电子信息科学与技术             | 2、10-09-02 10:24 |  |
| 指导教师:王老师 职称: title 学科: subject 研究方向: research | 3、10-09-02 10:35 |  |
| <u> </u>                                      |                  |  |
| 答辩时间: 2010-09-03 09:43 至 10:03 答辩地点: 111      |                  |  |
| 答辩记录:                                         |                  |  |
| sdrg                                          |                  |  |
|                                               |                  |  |
|                                               |                  |  |
| *                                             |                  |  |
| 答辩小组意见(可不填):                                  |                  |  |
| retyr                                         |                  |  |
|                                               |                  |  |
|                                               |                  |  |
| · · · · · · · · · · · · · · · · · · ·         |                  |  |
| <b>论文建议成绩:</b> 88 分 论证日期: 2010-09-02 加盖印章 □   |                  |  |
|                                               |                  |  |

# 【答辩记录表模板下载】模板存在时,点击下载答辩记录表,根据模板填写好后,上传该文档。

| 答辩记录表列表 答辩记录表                                                            |                   |  |
|--------------------------------------------------------------------------|-------------------|--|
| 答辩记录表                                                                    | 历史文档              |  |
| 论证题目: 测试课题                                                               | 1, 10-10-06 15:31 |  |
| <b>姓名: 测试学生 性别: 男 年级:</b> 07 <b>专业:</b> 电子信息科学与技术                        |                   |  |
| 指导教师:测导 职称: 教授 学科: 研究方向:                                                 |                   |  |
| 填写生成     直接上传            答辩记录表模板下载             答辩记录表模板下载             》览… |                   |  |
| <b>论文建议成绩</b> : 88 分 论证日期: 2010-10-06 加盖印章 □                             |                   |  |
| 保存 🔂                                                                     |                   |  |

### 11.5 论文推优

# 11.5.1 论文推优列表

点击左侧栏的【论文推优】,进入论文推优列表,

优秀论文列表

| # | 课题名称     | 学生信息               | 推荐意见 | 下载推荐 |  |
|---|----------|--------------------|------|------|--|
| 1 | [鉾] test | 张三(06410030312345) |      |      |  |

【学生信息】点击查看学生信息

【推荐意见】点击进入论文推优界面,指导老师可以填写推荐意见

【下载推荐书】可以下载推荐书(灰显表示推荐书还未生成,不能下载)

#### 11.5.2 论文推优

优秀论文列表 推荐表

指导老师填写推荐表,或上传。

| 优秀毕业设计(论文)推荐表                                                              |        | 历史文档              |   |  |
|----------------------------------------------------------------------------|--------|-------------------|---|--|
| 论证题目: test                                                                 |        | 1、10-09-02 10:03  | 1 |  |
| 姓名:     张三     学号:     0641003<br>0312345     电子信息科学与技<br>术     届别:     07 |        | 2、10-09-09 17:29  | J |  |
|                                                                            |        | 3、10-09-09 17:31  | 1 |  |
|                                                                            |        | 4、10-09-09 17:32  | 1 |  |
| 住我推荐     上传推存                                                              |        | 5、10-09-09 17:33  | 1 |  |
| 指导老师推荐意见:                                                                  |        | 6、10-09-09 17:33  | 1 |  |
| dfghfhgffffffffffff                                                        | ^      | 7、10-09-09 17:34  | 1 |  |
|                                                                            |        | 8、10-09-09 17:34  | 1 |  |
|                                                                            |        | 9、10-09-09 17:36  | 1 |  |
|                                                                            | ~      | 10、10-09-12 13:41 | 1 |  |
| *限100-1000个字符,不要出现单引号,??等特殊符号,允许全角的特殊符号。                                   |        | 11、10-09-30 10:45 | J |  |
| 推荐日期:* 2010-09-30                                                          | 加盖印章 📃 | 12、10-09-30 10:46 | J |  |
| 保存同                                                                        |        | 13、10-09-30 12:09 | J |  |
|                                                                            |        | 14 10-09-30 12:16 |   |  |

【优秀论文推荐表模板下载】模板存在时,下载模板,按照模板格式填写推荐表。

| 在线推荐 上传推荐                                                            |
|----------------------------------------------------------------------|
| 优秀论文推荐表模板下                                                           |
| 优秀论文推荐表上传:*                                                          |
| · 浏览…                                                                |
| 请注意:                                                                 |
| 请下载优秀论文推荐表并填写推荐意见,请仔细检查 <b>学生姓名学号、毕业论文名称</b> 等是否正确, <b>评阅分数</b> 是否与系 |
| 统的数据一致,系统填入的评阅将被保留成为历史记录。上传文件支持 <b>doc、rtf</b> 等格式。                  |
| 推荐日期:* 2010-09-30 加盖印章 🔲                                             |
| 保存 🛅                                                                 |

# 12 实习指导

管理学生的实习,点击左侧栏的"实习指导",进入学生列表,可以下载有关学生实习的文档。

| 学生  | 列表   |                    |       |      |      |
|-----|------|--------------------|-------|------|------|
|     |      |                    |       |      |      |
| # i | 果题名称 | 学生信息               | 实习登记表 | 实习报告 | 实习日词 |
| 1 t | est  | 张三(06410030312345) |       | ₽    | 1    |

【实习登记表】点击下载实习登记表

【实习报告】点击下载实习报告

【实习日记】点击下载实习日记

注意:图标灰显表示学生没有上传该实习文档,不能下载。